#### C]GOSECURE TITAN PERMISSIONS UPDATE PROCESS

### GoSecure Titan® INBOX DETECTION & RESPONSE (IDR)

## COSECURE

#### > IMPORTANT NOTE

This process is only necessary for existing IDR users. If you are setting up IDR for the first time, please follow the standard setup process instead. The following steps are not required for new IDR setups.

As an IDR user, you are probably aware that the IDR Service needs access to your Office 365 Mail to perform its functions. Due to the upcoming IDR 5.9 release, we have updated the permissions (Azure Scopes) that IDR requires to operate effectively.

To ensure that IDR continues to work correctly with your Office 365 Tenant, we need you to grant the IDR applications these new Scopes of access. This action must be performed by an Administrator.

The following steps will guide you through the process of granting the necessary permissions to the IDR applications:

1. Log in to the Entra Admin Center by navigating to https://entra.microsoft.com/ using an account with administrative privileges.

2. In the Entra Admin Center, use the search bar to find the Enterprise application "GoSecure IDR Prod Azure Admin" by entering its ID: 3be24644-4ec6-4419-ac69-e6961a3a8b8e. NOTE: you must use the main Entera Search bar as shown below:

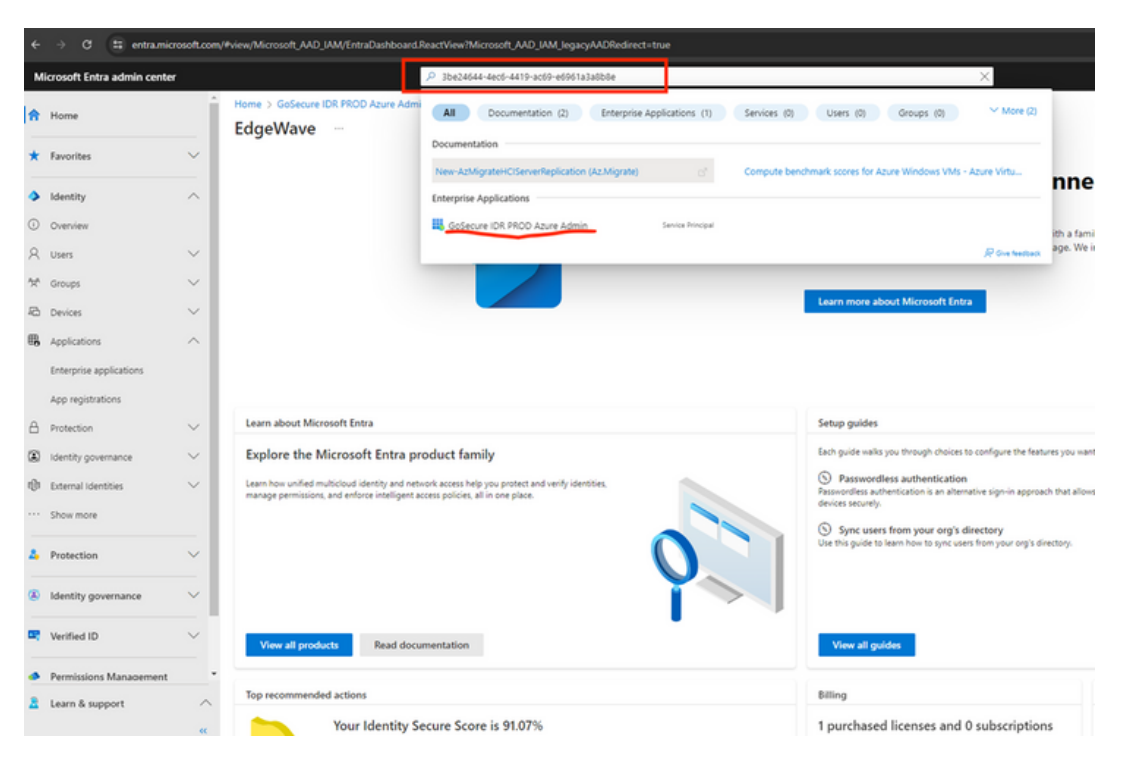

3. Click on the "GoSecure IDR Prod Azure Admin" application to open its Overview page.

## GOSECURE

| Microsoft Entra admin o       | enter  |                               | $\mathcal P$ . Search resources, services, and docs (G+/)                        |                                                           |                                                                      |
|-------------------------------|--------|-------------------------------|----------------------------------------------------------------------------------|-----------------------------------------------------------|----------------------------------------------------------------------|
| Home                          |        | GoSecure IDR PR               | OD Azure Admin   Overview                                                        |                                                           |                                                                      |
| Favorites                     | ~      | Enterprise Application        | 4                                                                                |                                                           |                                                                      |
| Identity                      | ~      | Cverview                      | Properties                                                                       |                                                           |                                                                      |
|                               |        | Deployment Plan               | Name 💿                                                                           |                                                           |                                                                      |
| Overview (                    |        | X Diagnose and solve problems | GoSecure IDR PROD Azure D                                                        |                                                           |                                                                      |
| 2 Users                       | $\sim$ | Manage                        | Application ID 🕢                                                                 |                                                           |                                                                      |
| f Groups                      | $\sim$ | Properties                    | 30e24044-4eC0-4419-3C09                                                          |                                                           |                                                                      |
| Devices                       | $\sim$ | A Owners                      | 544bba05-70c9-4643-a96b D                                                        |                                                           |                                                                      |
| Annfantings                   | ~      | Roles and administrators      | and a state                                                                      |                                                           |                                                                      |
| Approxime                     |        | Users and groups              | Getting Started                                                                  |                                                           |                                                                      |
| Enterprise applications       |        | Single sign-on                |                                                                                  |                                                           |                                                                      |
| App registrations             |        | Provisioning                  | 1. Assign users and groups                                                       | 2. Provision User Accounts                                | 3. Conditional Access                                                |
| Protection                    | $\sim$ | Self-service                  | Provide specific users and groups access<br>to the applications                  | You'll need to create user accounts in<br>the application | Secure access to this application with<br>outomizable access policy. |
| identity oncernance           | ~      | Custom security attributes    | Assign users and groups                                                          | Learn more                                                | Create a policy                                                      |
|                               |        | Security                      |                                                                                  |                                                           |                                                                      |
| External identities           | Ý      | Conditional Access            |                                                                                  |                                                           |                                                                      |
| <ul> <li>Show more</li> </ul> |        | A Permissions                 | 4. Self service                                                                  |                                                           |                                                                      |
| Protection                    | ~      | Token encryption              | Enable users to request access to the<br>application using their Microsoft Entra |                                                           |                                                                      |
| Frometoon                     |        | Activity                      | credentials                                                                      |                                                           |                                                                      |
| Identity governance           | $\sim$ | Sign-in logs                  | Get started                                                                      |                                                           |                                                                      |
|                               |        | 🙀 Usage & insights            |                                                                                  |                                                           |                                                                      |
| Verified ID                   | $\sim$ | Audit logs                    | What's New                                                                       |                                                           |                                                                      |
| Decemical and Management      |        | Provisioning logs             | Sion in charts have moved!                                                       |                                                           |                                                                      |
| renmissions mahaden           | ment   | E Access reviews              | The new Insights view shows sign in info along with other                        | r useful application data. View insights                  |                                                                      |
| Learn & support               | ^      | Troubleshooting + Support     | Delete Application has moved to Properties                                       |                                                           |                                                                      |

4. On the application details page, locate the "Security" section in the left-hand menu and click on the "Permissions" label.

5. On the Permissions page, find and click the "Grant admin consent for [yourcompany]" button.

| € → α Ξ entramic                                                                                                    | osoft.com | n/#view/Microsoft_AAD_IAM/ManagedAp                                     | pMenu8lade/~/Permissions/objectId/544bba05-70c3-                                             | 4643-a96b-0ecd35467e74/appl                 | d/3be24644-4ec6-4419-ac69-e6961a3a8b8e?Micr                                              | ssoft_AAD_IAM_legacyAADRed         | -& ☆ <b>⊕</b> ⊨                      | ognito New Ov                      |  |  |  |
|----------------------------------------------------------------------------------------------------|-----------|-------------------------------------------------------------------------|----------------------------------------------------------------------------------------------|---------------------------------------------|------------------------------------------------------------------------------------------|------------------------------------|--------------------------------------|------------------------------------|--|--|--|
| Microsoft Entra admin cente                                                                                                    |           |                                                                         | P Search resources, services, and docs (S+/)                                                 |                                             |                                                                                          | 6                                  | 9 0 0 R                              | pneuman@edi                        |  |  |  |
| A Home                                                                                                    | ĺ         | Home > GoSecure IDR PROD Azure A                                        | <sup>Idmin</sup><br>DD Azure Admin   Permissions                                             |                                             |                                                                                          |                                    |                                      |                                    |  |  |  |
| ★ Favorites                                                                                                    | ~         | Entreprise Application Statistical V Review permissions R Got feedback? |                                                                                              |                                             |                                                                                          |                                    |                                      |                                    |  |  |  |
| ldentity                                                                                                    | ^         | Cvenview  Deployment Plan                                               | Parmissions                                                                                  |                                             |                                                                                          |                                    |                                      |                                    |  |  |  |
| D Overview<br>A Users                                                                                                    | ~         | K Diagnose and solve problems                                           | Below is the list of permissions that have been grants<br>app (app permissions). Learn more. | d for your organization. As an ad           | ministrator, you can grant permissions to this app on b                                  | ehalf of all users (delegated perm | nissions). You can also gra          | int permissions dire               |  |  |  |
| 14 Groups                                                                                                    | $\sim$    | II Properties                                                           | You can review, revoke, and restore permissions. Lear                                        | n more.                                     |                                                                                          |                                    |                                      |                                    |  |  |  |
| På Devices                                                                                                    | ~         | Owners     Roles and administrators                                     | Grant admin                                                                                  | consent for EdgeWlave                       |                                                                                          |                                    |                                      |                                    |  |  |  |
| Applications     Interprise applications                                                                                                    |           | Users and groups                                                        | Admin consent User consent                                                                   |                                             |                                                                                          |                                    |                                      |                                    |  |  |  |
| App registrations                                                                                                    |           | Provisioning                                                            | API Name †4                                                                                  | Claim value †                               | Permission T <sub>4</sub>                                                                | Type t <sub>4</sub>                | Granted through $\uparrow_{\hat{u}}$ | Granted by                         |  |  |  |
| Protection                                                                                                    | ~         | Self-service     Custom security attributes                             | Microsoft Graph<br>Microsoft Graph                                                           | Application.Read.All                        | Read applications                                                                        | Delegated                          | Admin consent                        | An administrato                    |  |  |  |
| Identity governance     Internal Internities                                                                                                    | Ŭ         | Security                                                                | Microsoft Graph                                                                              | enal                                        | View users' email address                                                                | Delegated                          | Admin consent                        | An administrate                    |  |  |  |
| ·· Show more                                                                                                    |           | Conditional Access                                                      | Microsoft Graph<br>Microsoft Graph                                                           | EWS-AccessAsUser All<br>Group-ReadWrite.All | Access mailboxes as the signed-in user via Exchan<br>Read and write all groups           | Delegated<br>Delegated             | Admin consent<br>Admin consent       | An administrato                    |  |  |  |
| Protection                                                                                                    | ~         | Token encryption                                                        | Microsoft Graph                                                                              | offline_access                              | Maintain access to data you have given it access to                                      | Delegated                          | Admin consent                        | An administrato                    |  |  |  |
| 8. Martin and a second second seco | -         | Activity                                                                | Microsoft Graph<br>Microsoft Graph                                                           | openid<br>profile                           | Sign users in<br>View users' basic profile                                               | Delegated                          | Admin consent                        | An administrato                    |  |  |  |
| s identity governance                                                                                                    | _         | <ul> <li>Sign-in logs</li> <li>Usage &amp; insights</li> </ul>          | Microsoft Graph                                                                              | User/Read                                   | Sign in and read user profile                                                            | Delegated                          | Admin consent                        | An administrato                    |  |  |  |
| Verified ID                                                                                                    | ~         | Audit logs                                                              | Office 365 Exchange Online                                                                   | User.nead/write.All                         | need and write as users full profiles                                                    | Delegated                          | Admin consent                        | An administratio                   |  |  |  |
| Permissions Management                                                                                                    |           | Provisioning logs     Access reviews                                    | Office 365 Exchange Online                                                                   | EWS-AccessAsUser-All                        | Access mallboxes as the signed-in user via Exchan                                        | Delegated                          | Admin consent                        | An administratio                   |  |  |  |
| Learn & support                                                                                                    | ^         | Troubleshooting + Support                                               | Office 365 Exchange Online Office 365 Exchange Online                                        | MailReadWriteAll<br>full_access_as_app      | Read and write user and shared mail<br>Use Exchange Web Services with full access to all | Delegated<br>Application           | Admin consent<br>Admin consent       | An administrato<br>An administrato |  |  |  |
|                                                                                                    |           |                                                                         |                                                                                              |                                             |                                                                                          |                                    |                                      |                                    |  |  |  |

6. If prompted, select an account with the necessary administrative privileges to grant admin consent. This is typically a global admin account. After selecting the appropriate account, you should see a screen like the one shown in the screenshot below:

# GOSECURE

| pneuman@edgewavedemo.com                                                            |                                                                                                    |  |  |  |  |  |  |  |
|-------------------------------------------------------------------------------------|----------------------------------------------------------------------------------------------------|--|--|--|--|--|--|--|
| Per<br>Review                                                                       | missions requested                                                                                                    |  |  |  |  |  |  |  |
| 6                                                                                   | GoSecure IDR PROD Azure Admin<br>GoSecure Inc 🐡                                                                                                    |  |  |  |  |  |  |  |
| This                                                                                | app would like to:                                                                                                    |  |  |  |  |  |  |  |
| V F                                                                                 | Read applications                                                                                                    |  |  |  |  |  |  |  |
| ~ ~                                                                                 | Access mailboxes as the signed-in user via Exchange<br>Neb Services                                                                                                    |  |  |  |  |  |  |  |
| V F                                                                                 | Read and write all groups                                                                                                    |  |  |  |  |  |  |  |
| V F                                                                                 | Read and write access to user mail                                                                                                    |  |  |  |  |  |  |  |
| V F                                                                                 | Read and write user and shared mail                                                                                                    |  |  |  |  |  |  |  |
| $\sim$ 1                                                                            | Maintain access to data you have given it access to                                                                                                    |  |  |  |  |  |  |  |
| $\sim$ s                                                                            | Sign in and read user profile                                                                                                    |  |  |  |  |  |  |  |
| V F                                                                                 | <ul> <li>Read and write all users' full profiles</li> </ul>                                                                                                    |  |  |  |  |  |  |  |
| V F                                                                                 | Read and write user and shared mail                                                                                                    |  |  |  |  |  |  |  |
| <ul> <li>Use Exchange Web Services with full access to all<br/>mailboxes</li> </ul> |                                                                                                    |  |  |  |  |  |  |  |
| lf you<br>all use<br>review                                                         | accept, this app will get access to the specified resources for<br>rs in your organization. No one else will be prompted to<br>/ these permissions.                                                                                                    |  |  |  |  |  |  |  |
| Accep<br>your d<br>staten<br>for yo<br>https:/                                      | ting these permissions means that you allow this app to use<br>lata as specified in their terms of service and privacy<br>ment. <b>The publisher has not provided links to their terms</b><br>ou to review. You can change these permissions at<br>//myapps.microsoft.com. Show details |  |  |  |  |  |  |  |
| Does t                                                                              | this app look suspicious? Report it here                                                                                                    |  |  |  |  |  |  |  |
|                                                                                     |                                                                                                    |  |  |  |  |  |  |  |

#### > IMPORTANT NOTE

Please ensure that you scroll down and click the "Accept" button located at the bottom left of the screen to grant the required permissions.

#### GOSECURE

7. After successfully granting admin consent, you should see the following in the permissions pane: (You may need to hit the refresh icon in upper left to reflect the new permissions)

| м | Microsoft Entra admin center                                                                                                    |        |                                                                                                    | P Search resources, services, and docs (S+)) 🔮 💿 🔗 |                |                      |    |                                                  |              |    |          |           |  |
|---|----------------------------------------------------------------------------------------------------|--------|----------------------------------------------------------------------------------------------------|----------------------------------------------------|----------------|----------------------|----|--------------------------------------------------|--------------|----|----------|-----------|--|
| A | Home > Golecure IDR PROD Aque Ad                                                                                                    |        | Manin<br>DD Azure Admin   Permiss                                                                                                    | ions                                               |                |                      |    |                                                  |              |    |          |           |  |
| * | Favorites                                                                                                    | ~      | Contrast of Automation                                                                                                    | C Rabach V Review Commissions                      | D Gard         | without?             |    |                                                  |              |    |          |           |  |
| ٠ | identity                                                                                                    | ^      | Conview     Conview     C |                                                    |                |                      |    |                                                  |              |    |          |           |  |
| 0 | Overview                                                                                                    |        | X Diagnose and solve problems                                                                                                    | You can review, revoke, and restore permi          | issions. Learn | more.                |    |                                                  |              |    |          |           |  |
| 8 | Uses                                                                                                    | $\sim$ | Manage                                                                                                    | Manager Grant admin consent for EdgeWave           |                |                      |    |                                                  |              |    |          |           |  |
| * | Groups                                                                                                    | $\sim$ | Properties                                                                                                    |                                                    |                |                      |    |                                                  |              |    |          |           |  |
| 8 | Devices                                                                                                    | ~      | A Owners                                                                                                    | Admin consent User consent                         |                |                      |    |                                                  |              |    |          |           |  |
| - | Amplications                                                                                                    | ~      | Roles and administrators                                                                                                    | V Search permissions                               |                |                      | _  |                                                  |              |    |          |           |  |
|   |                                                                                                    |        | Users and groups                                                                                                    | API Name                                           | †4             | Claim value          | 74 | Permission                                       | t∔ Type      | ÷÷ | Granted  | through 1 |  |
| 1 | Enterprise applications                                                                                                    |        | Single sign-on                                                                                                    | Microsoft Graph                                    |                |                      |    |                                                  |              |    |          |           |  |
|   | App registrations                                                                                                    |        | Provisioning                                                                                                    | Microsoft Graph                                    |                | Application.Read.All |    | Read applications                                | Delegated    |    | Admin o  | ment      |  |
| 8 | Protection                                                                                                    | ~      | Self-service                                                                                                    | Microsoft Graph                                    |                | enail                |    | View users' email address                        | Delegated    |    | Admin c  | onsent    |  |
| - | interest of the second second s |        | Custom security attributes                                                                                                    | Microsoft Graph                                    |                | EWS.AccessAsUser.All |    | Access mailboxes as the signed-in user via Excha | n Delegated  |    | Admin c  | Insent    |  |
| * | identity governance                                                                                                    | ~      | Security                                                                                                    | Microsoft Graph                                    |                | Group.Read/Write.All |    | Read and write all groups                        | Delegated    |    | Admin o  | onsent    |  |
| 0 | External identities                                                                                                    | $\sim$ | . Confirmed laws                                                                                                    | Microsoft Graph                                    |                | MailReadWrite        |    | Read and write access to user mail               | Delegated    |    | Admin co | onsent    |  |
|   | Show more                                                                                                    |        | Conditional Access                                                                                                    | Microsoft Graph                                    |                | MailReadWriteShared  | _  | Read and write user and shared mail              | Delegated    |    | Admin o  | ment      |  |
|   |                                                                                                    |        | <ul> <li>Permissions</li> </ul>                                                                                                    | Microsoft Graph                                    |                | offine_access        |    | Maintain access to data you have given it access | to Delegated |    | Admin co | onsent    |  |
| 4 | Protection                                                                                                    | ~      | <ul> <li>Token encryption</li> </ul>                                                                                                    | Microsoft Graph                                    |                | openid               |    | Sign users in                                    | Delegated    |    | Admin c  | insent    |  |
|   |                                                                                                    |        | Activity                                                                                                    | Microsoft Graph                                    |                | profile              |    | View users' basic profile                        | Delegated    |    | Admin o  | ment      |  |
|   | Identity governance                                                                                                    | ~      | Sign-in logs                                                                                                    | Microsoft Graph                                    |                | User.Read            |    | Sign in and read user profile                    | Delegated    |    | Admin cs | onsent    |  |
|   | 10-00-00                                                                                                    |        | 🖬 Usage & insights                                                                                                    | Microsoft Graph                                    |                | User.ReadWrite.All   |    | Read and write all users' full profiles          | Delegated    |    | Admin o  | Insent    |  |
| 1 | AN AREA IN                                                                                                    |        | Audit logs                                                                                                    | Office 365 Exchange Online                         |                |                      |    |                                                  |              |    |          |           |  |
| • | Permissions Management                                                                                                    |        | Provisioning logs                                                                                                    | Office 365 Exchange Online                         |                | EWS.AccessAcUser.All |    | Access maliboxes as the signed-in user via Excha | n Delegated  |    | Admin co | onsent    |  |
|   | Learn & support                                                                                                    | ~      | E Access reviews                                                                                                    | Office 365 Exchange Online                         |                | MailReadWriteAll     |    | Read and write user and shared mail              | Delegated    |    | Admin o  | Internet  |  |
| - |                                                                                                    |        | Troubleshooting = Support                                                                                                    | Office 365 Exchange Online                         |                | full access as app   |    | Use Exchange Web Services with full access to al | Application  |    | Admin co | Insent    |  |

Congratulations! You have now completed the IDR Permissions update process. By granting these new permissions, you have ensured that IDR can continue to operate correctly within your Office 365 tenant. If you have any further questions or concerns, please don't hesitate to reach out to our support team for assistance.

<u>www.gosecure.a</u>i

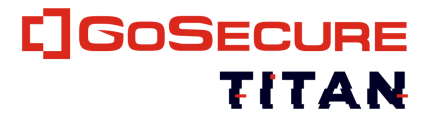

#### CONTACT INFORMATION

Tel: 855-893-5428 24/7 Emergency: 888-287-5858

salesagosecure.net

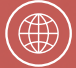

٩

 $\sim$ 

<u>www.gosecure.</u>ai <u>www.gosecure.ai/24-7-mxdr/inbox-detection-</u> <u>response/</u>